理究キッズ

MyChappiss ~プログラム設定~ 保護者向けマニュアル

(株)理究キッズ

2023年4月28日

| ◆プログラムを申込するとき               |
|-----------------------------|
| 1. 「右上メニュー(≡) → 「プログラム等予約」の |
| 順番でボタンを押してください。             |
| (学童) テスト                    |
| 利用予約▼                       |
| プログラム等 予約                   |
| まなび予約                       |
| 設定                          |
| ログアウト                       |
| 文字サイズ A A A                 |
| 【学童】テスト 放課後~19:00 変更する      |
| 現在の利用状況                     |
| 【学童】テスト 小1                  |

2.開催プログラムの一覧が表示されます。

参加したいプログラムを選び、 申込する

を押してください。

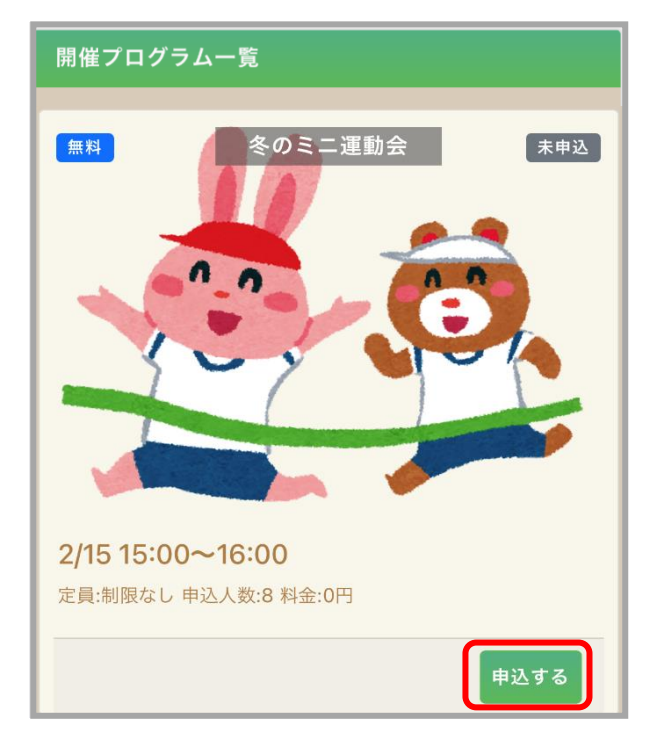

3.プログラム申込予約の画面が表示されます。 開催日時など詳細をご確認いただき、問題 なければ右下の OK を押してください。

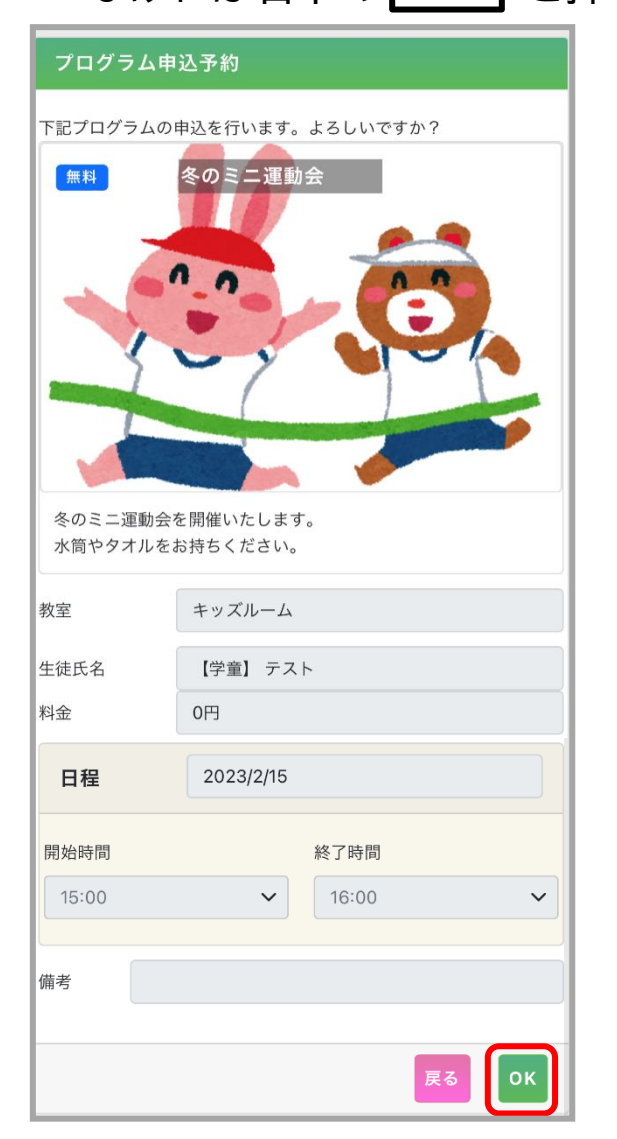

4.申込完了です。

トップ画面へ戻ると、利用予定カレンダー内に

ピンク色のタブでプログラム名が表示されます。

| 利用予                   | ۶定カレ∶      | ンダー        | 一括利用申込・変更  |            |            |              |  |  |  |  |
|-----------------------|------------|------------|------------|------------|------------|--------------|--|--|--|--|
| 月週日リスト 今日 2023年2月 く > |            |            |            |            |            |              |  |  |  |  |
| B                     | 月          | 火          | 水          | 木          | 金          | ±            |  |  |  |  |
|                       |            |            | 1日         | 2日         | 3日         | 4日           |  |  |  |  |
|                       |            |            | 放~19:00    | 放~19:00    | •放課後~19:00 | •08:30~19:00 |  |  |  |  |
|                       |            |            | ●放課後~19:00 | ●放課後~19:00 |            |              |  |  |  |  |
| 5日                    | 6日         | 7日         | 8日         | 9日         | 10日        | 11日          |  |  |  |  |
| 開所                    | ●放課後~19:00 | ●放課後~19:00 | ●放課後~19:00 | ●放課後~19:00 | ●放課後~19:00 | 開所           |  |  |  |  |
| 12日                   | 13日        | 14日        | 15日        | 16日        | 17日        | 18日          |  |  |  |  |
| NIPT                  | 放~19:00    | ●放課後~19:00 | 冬のミニ運      | ●放課後~19:00 | ●放課後~19:00 | •08:30~19:00 |  |  |  |  |
| -                     | •放課後~19:00 |            | 放~19:00    | ,          |            |              |  |  |  |  |
|                       |            |            | ●放課後~19:00 |            |            |              |  |  |  |  |
| 19日                   | 20日        | 21日        | 22日        | 23日        | 24日        | 25日          |  |  |  |  |
| 閉所                    | ●放課後~19:00 | ●放課後~19:00 | 放~19:00    | 閉所         | ●放課後~19:00 | •08:30~19:00 |  |  |  |  |
|                       |            |            | •放課後~19:00 |            |            |              |  |  |  |  |

## ◆プログラムを申込するとき(新着プログラム)

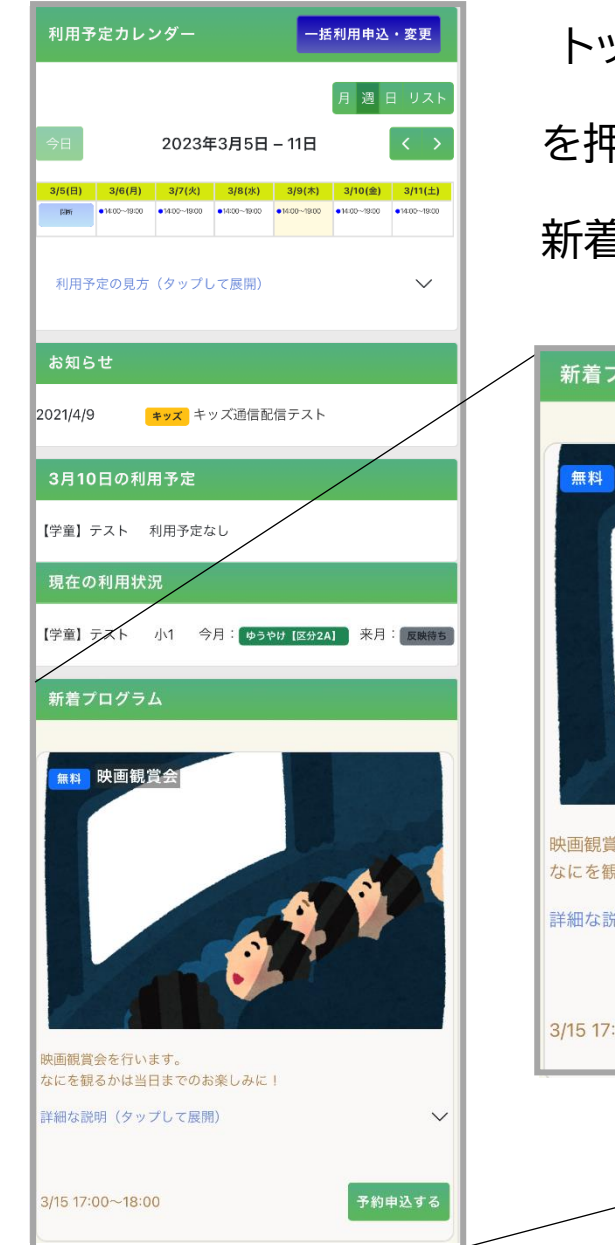

トップ画面を開き、利用予定カレンダー下の新着プログラムから 予約申込する

を押すと、プログラム申込の画面に進みます。

新着プログラムの欄には、最新のプログラム3つが表示されます。

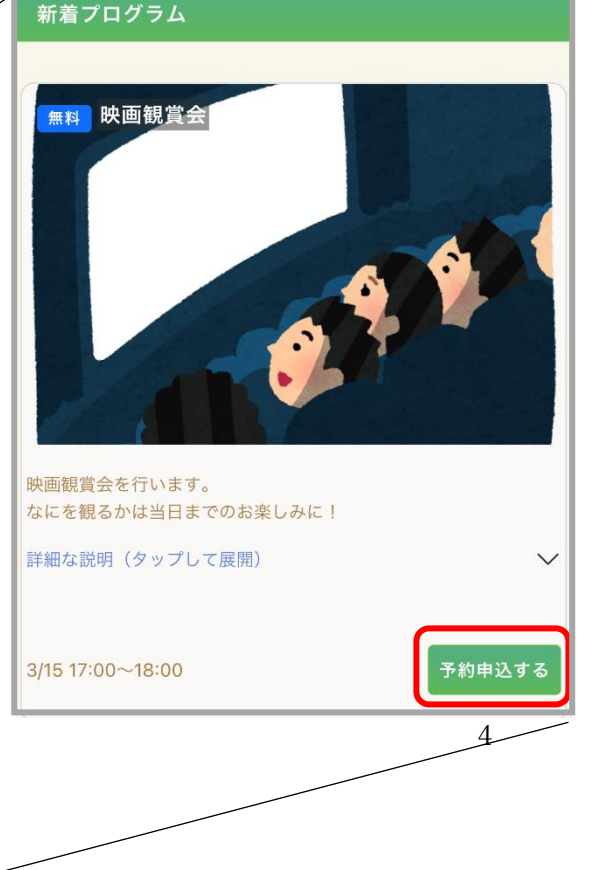

日の利用予約がない場合、 プログラムの申込もできない場合がございます。 プログラムの申込をする際は、 一緒に利用予約の登録もお願いいたします。

## ◆申込をキャンセルしたいとき

1.利用予定カレンダーから、キャンセルしたい

## プログラムを押します。

| 利用予 | 利用予定カレンダー   |            |            |            | 一括利用申込・変更  |              |  |  |  |  |
|-----|-------------|------------|------------|------------|------------|--------------|--|--|--|--|
|     |             |            |            |            | 月週日        | ヨ リスト        |  |  |  |  |
| 今日  | 2023年2月 〈 〉 |            |            |            |            |              |  |  |  |  |
| B   | 月           | 火          | 水          | 木          | 金          | ±            |  |  |  |  |
|     |             |            | 1日         | 2日         | 3日         | 4日           |  |  |  |  |
|     |             |            | 放~19:00    | 放~19:00    | ●放課後~19:00 | •08:30~19:00 |  |  |  |  |
|     |             |            | ●放課後~19:00 | ●放課後~19:00 |            |              |  |  |  |  |
| 5日  | 6日          | 7日         | 8日         | 9日         | 10日        | 11日          |  |  |  |  |
| 閉所  | ●放課後~19:00  | ●放課後~19:00 | ●放課後~19:00 | ●放課後~19:00 | ●放課後~19:00 | 閉所           |  |  |  |  |
| 12日 | 13日         | 14日        | 15日        | 16日        | 17日        | 18日          |  |  |  |  |
| 閉所  | 放~19:00     | ●放課後~19:00 | 冬のミニ運      | ●放課後~19:00 | ●放課後~19:00 | •08:30~19:00 |  |  |  |  |
|     | •放課後~19:00  |            | 放~19:00    |            |            |              |  |  |  |  |
|     |             |            | ●放課後~19:00 |            |            |              |  |  |  |  |
| 19日 | 20日         | 21日        | 22日        | 23日        | 24日        | 25日          |  |  |  |  |
| 閉所  | ●放課後~19:00  | ●放課後~19:00 | 放~19:00    | 閉所         | ●放課後~19:00 | •08:30~19:00 |  |  |  |  |
|     |             |            | ●放課後~19:00 |            |            |              |  |  |  |  |

## 2.申込キャンセルの画面が表示されます。

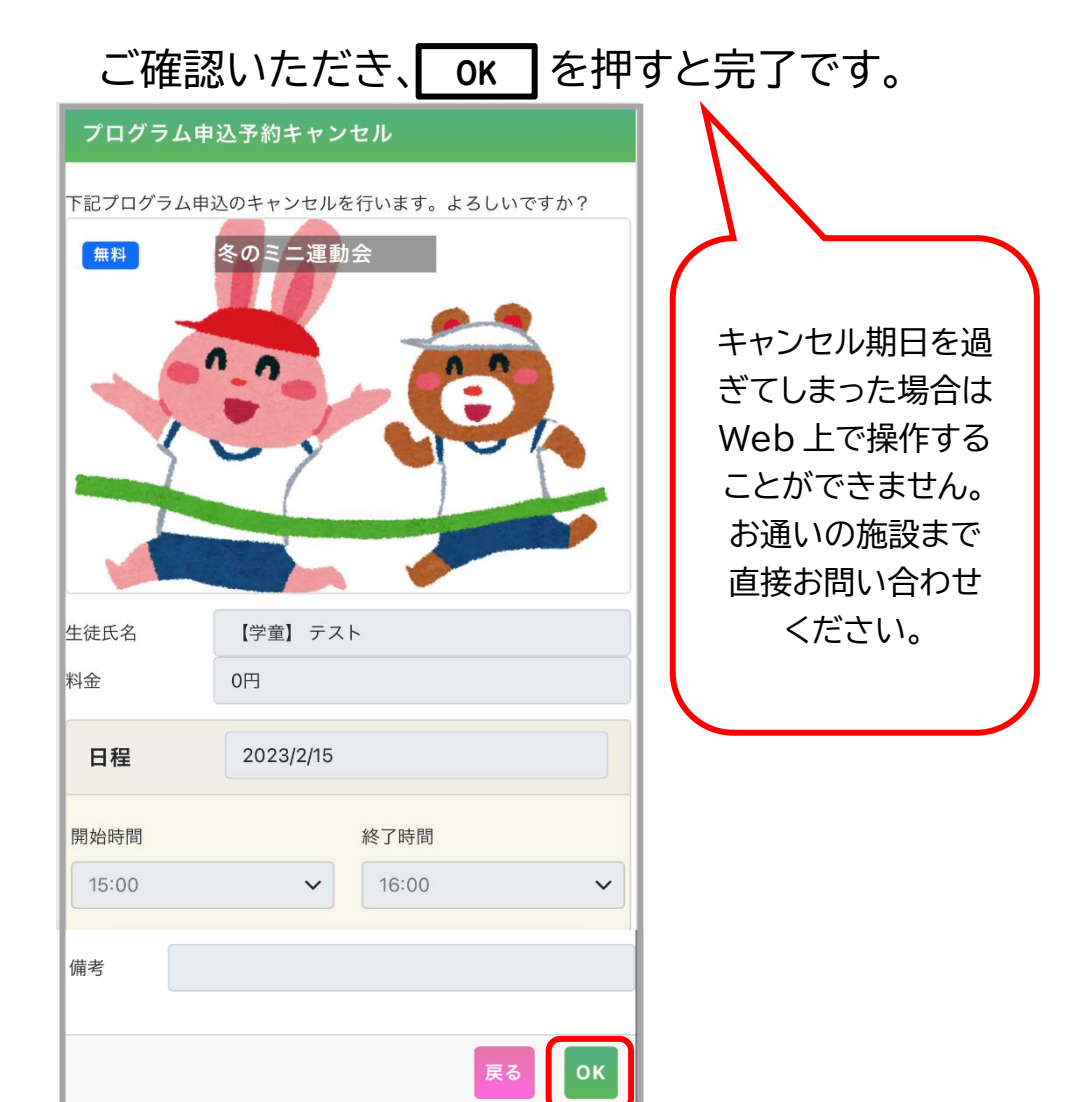